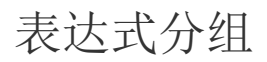

1. 描述2. 表达式分组

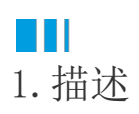

通常情况下,为表格添加分组后,数据即可进行分组显示。比如分组绑定"销售大区",那么每个大区对应一个分组。 但如果需要的分组条件没有直接存在数据库中,比如让数据按订购日期的月份进行分组显示,如下图所示,但数据库中存储的是"订购日期"。 。 这就需要在分组时使用表达式进行分组。

| 订单编号           | 产品名称  | 订单金额   |
|----------------|-------|--------|
| 3月             |       |        |
| DD000818       | 产品005 | 60.48  |
| DD000818       | 产品034 | 785.4  |
| DD000886       | 产品022 | 113.46 |
| DD000886       | 产品046 | 195.16 |
| DD000905       | 产品031 | 708    |
| DD000924       | 产品028 | 71.4   |
| DD000924       | 产品038 | 133.65 |
| DD000935       | 产品034 | 289    |
| DD000994       | 产品040 | 196.56 |
| DD000994       | 产品034 | 247.68 |
|                |       |        |
| 10月            |       |        |
| DD000046       | 产品001 | 179.2  |
| DD000046       | 产品011 | 132.72 |
| DD000049       | 产品007 | 75.68  |
| DD000049 产品037 |       | 1041.3 |

本节介绍如何使用表达式进行分组。

## 操作步骤

#### 1 \*\* 7# ==

新建表格。

新建报表并添加数据源。添加表格组件、绑定数据字段并将表格适当拉宽。如下图所示。

| C |               |                    |             | <b>)</b> - |
|---|---------------|--------------------|-------------|------------|
|   | 订单编号          | 产品名称               | 订单金额        | <u> </u>   |
| ( | ) {订单编号}      | {产品名称}             | {订单金额}      |            |
|   | {Count(订单编号)} | {Count(产品名称)}<br>O | {Sum(订单金额)} |            |

# 2

添加分组。

单击表格的任意单元格使表格出现"表格分组"窗格,然后将"订购日期"拖拽至"表格分组"窗格中,表格中即出现一个分组。

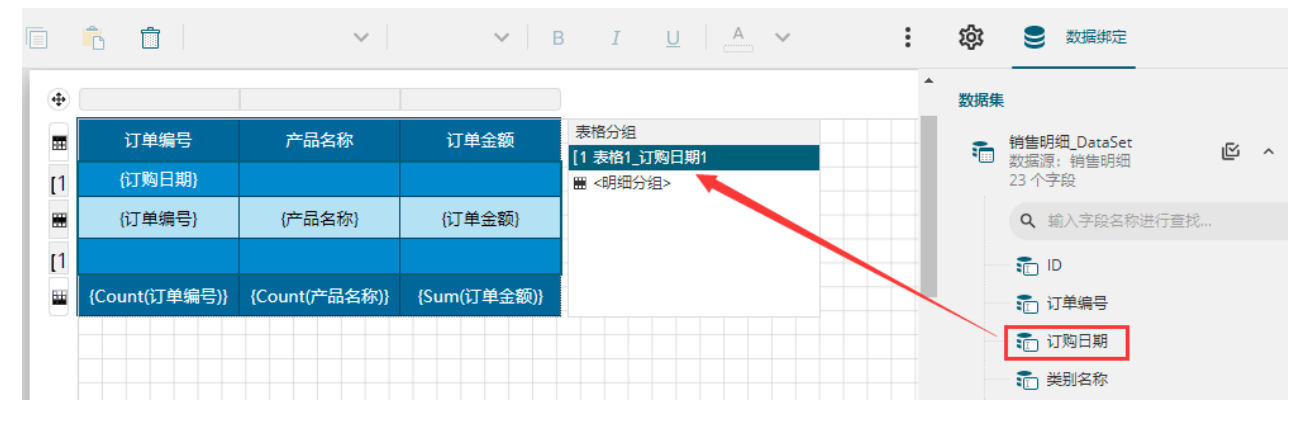

# 3

自定义分组表达式。

单击"表格分组"窗格中的分组"表格1\_订购日期1",将属性设置面板中的分组条件表达式改为{Month(订购日期)}。

有关函数Month的用法,请参见Year/Quarter/Month/Day函数示例-获取年季度月日。

可以看出,分组条件其实本就是表达式,是在绑定分组字段时系统自动生成的。这里对分组条件进行了自定义编辑,数据就可以按照编 辑后的表达式进行分组。

|    | Ê İ           | $\checkmark$  | ×   1       | 3 I <u>U</u> A V     | :        | <b>论</b> 属性设置 | 9         | Þ |
|----|---------------|---------------|-------------|----------------------|----------|---------------|-----------|---|
|    |               |               |             |                      | <b>^</b> |               | 表格分组      | Q |
| ■  | 订单编号          | 产品名称          | 订单金额        | 表格分组<br>[1 表格1_订购日期1 |          | 分组选项 ———      |           |   |
| [1 | {订购日期}        |               |             | ₩ <明细分组>             |          | 分组名称          | 表格1_订购日期1 |   |
|    | (订单编号)        | {产品名称}        | {订单金额}      |                      |          | 分组条件          | + 添加项目    | × |
|    | {Count(订单编号)} | {Count(产品名称)} | {Sum(订单金额)} |                      |          | III 🔟 (iJ)    | 勾日期}      | • |
|    |               |               |             |                      |          | 换页方式          | 无         | ~ |
|    |               |               |             |                      |          |               |           |   |

### 修改分组头表达式。

4

将分组头单元格表达式调整为"{Month(订购日期)}月",使分组头显示为"1月、2月、3月"的形式。

| •      |               |               |             |              |
|--------|---------------|---------------|-------------|--------------|
| m      | 订单编号          | 产品名称          | 订单金额        | 表格分组         |
| _      | {Month(订购日期)} |               |             | [1 表格1_订购日期1 |
| [1     | 日<br>日        |               |             | ■ <明细分组>     |
|        | {订单编号}        | {产品名称}        | {订单金额}      |              |
|        |               |               |             |              |
| [1     |               |               |             |              |
| 5.5    | {Count(订单编号)} | {Count(产品名称)} | {Sum(订单金额)} |              |
| $\Box$ |               |               |             |              |

**5** 预览报表。

可见数据已经实现了按月分组显示。

| 订单编号     | 产品名称  | 订单金额   |  |
|----------|-------|--------|--|
| 3月       |       |        |  |
| DD000045 | 产品032 | 901.55 |  |
| DD000051 | 产品006 | 92.72  |  |
| DD000051 | 产品001 | 346.94 |  |
| DD000051 | 产品035 | 215.6  |  |
| DD000056 | 产品042 | 900.36 |  |
| DD000056 | 产品032 | 677.97 |  |
| DD000056 | 产品007 | 356.7  |  |
| DD000074 | 产品023 | 311.04 |  |
| DD000075 | 产品039 | 118.08 |  |
| DD000075 | 产品007 | 109.98 |  |
| DD000075 | 产品034 | 224.64 |  |
| DD000075 | 产品034 | 196    |  |
| DD000075 | 产品045 | 226.98 |  |
| DD000076 | 产品032 | 326.43 |  |

\_\_\_\_\_\_ 结束 \_\_\_\_\_\_

回到顶部